## ■全部スマホでつくる!

スマホでひな形をダウンロードする

#先生ありがとう か #みんなありがとう のどちらかを選んでください。 スマホでつくる場合は JPEG版 をタップすると、ひな形画像が表示されます。 長押しで画像を保存しましょう。

## ②写真とメッセージを入れる

画像加エアプリなどを使って、号外を仕上げましょう。

生徒から先生へ感謝の気持ちをしたためるもよし。

先生から生徒へ「最後の訓示」を届けるもよし。

フリースペースの使い方は、まさに自由です。

③完成! 印刷して配る

ご自宅にスマホから印刷可能なプリンターがある場合は、記念に印刷して配りましょう。 プリンターがなくても大丈夫。近所のコンビニのマルチコピー機でも印刷できます。 ※スマホからマルチコピー機へ印刷する方法は、各コンビニにお問い合わせください。

■パソコンでつくる!

①ひな形ダウンロードページをパソコンで開く

http://www.at-s.com/news/information/sensei.html

②ひな形をダウンロードして号外をつくる

#先生ありがとう か #みんなありがとう のどちらかを選んでください。

PowerPointをお使いの方は PowerPoint版 を、そうでない方は JPEG版 をダウンロード。 PowerPointや画像編集ソフトを使って卒業号外を仕上げましょう。

PDFファイルもあります。プリンターで印刷して手書きしたり、プリント写真を貼ったりしましょう。 ③完成!印刷して配る

ご自宅にプリンターがある場合は、記念に印刷して届けたい人に配りましょう。

プリンターがない場合は、近所のコンビニのマルチコピー機でも印刷できます。

※パソコンからマルチコピー機へ印刷する方法は、各コンビニにお問い合わせください。

## ■できあがった紙面をシェアしよう!

いい感じに仕上がったら、作成した卒業号外の画像を「#先生ありがとう」「#みんなありがとう」のハッシュタグをつけて ツイッターやインスタグラムでシェアしましょう。静岡新聞社にも号外の画像や写真をぜひ送ってください! 直接お送りい ただいた作品のうち一部はアットエスで紹介します。

⇒送付先メールアドレス: digi@shizushin.com